# <u>PASOS QUE DEBERÁ REALIZAR PARA LA</u> <u>CONFECCIÓN DE LAS SOLICITUDES DE INSCRIPCIÓN</u> <u>CONVOCATORIA 2015/2016 :</u>

#### **IMPORTANTE:**

**;;;** SE ACONSEJA QUE PREVIO INGRESO AL FORMULARIO DE INSCRIPCIÓN WEB, EL ASPIRANTE REVISE LOS PADRONES DE ASIGNATURAS Y EL DE ESCUELAS, TOMANDO NOTA DE LOS CÓDIGOS NECESARIOS PARA REALIZAR LA INSCRIPCIÓN. ESTO FACILITARÁ LA CONFECCIÓN DEL FORMULARIO EN TODO LO RELACIONADO A BÚSQUEDAS Y TIEMPOS, EVITANDO ERRORES NO DESEADOS!!!

Completar el formulario únicamente a través de Página WEB del Gobierno de la Provincia de Córdoba: <u>http://www.cba.gov.ar/</u>.

### **IMPORTANTE: PREVIO A COMPLETAR SU INSCRIPCIÓN, lea atentamente en pág. web el INSTRUCTIVO.**

Docentes y no docentes, que aspiren a las vacantes, deberán realizar la inscripción del formulario "C", "D", e "I".

A saber:

Formulario C: Asignaturas y/o Cargos, y Cargos Jerárquicos No Directivos

Formulario D: Cargo, Director y Vicedirector.

Formulario I: Cargo de Inspector de Nivel: \* Secundario

- \* Modalidad Adultos
- \* Modalidad Especial

#### PARA ELLO:

1. Deberá ingresar a la página de Gobierno de la Provincia de Córdoba <u>http://www.cba.gov.ar/</u>.

Luego seleccionará Reparticiones.

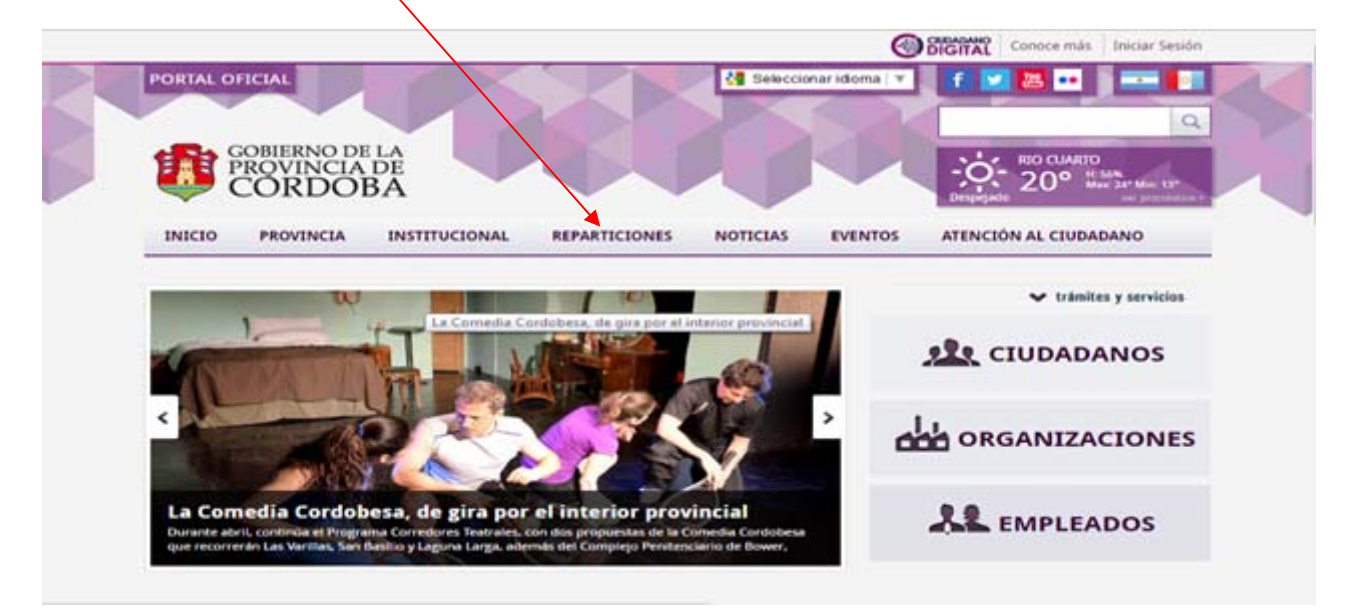

2. Luego deberá ingresar a Ministerio de Educación.

| CORDOBA                                                | A COMPANY OF THE OWNER                 |
|--------------------------------------------------------|----------------------------------------|
| INICIO PROVINCIA INSTITUCIONAL REPARTICIONES           | NOTICIAS EVENTOS ATENCIÓN AL CIUDADANO |
| REPARTICIONE                                           |                                        |
| En proceso de actualizació                             | n por renovación de autoridades        |
| Ministerios                                            | Gobernación                            |
| MINISTERIO DE GOBIERNO Y SEGURIDAD                     | SECRETARÍA PRIVADA DEL PODER EJECUTIVO |
| MINISTERIO DE COMUNICACIÓN Y DESARROLLO<br>ESTRATÉGICO |                                        |
|                                                        | Secretarías                            |
| MINISTERO DE GESTIÓN PORCA                             | SECRETARÍA DE CONTROL Y AUDITORÍA      |
| MINISTERIO DE EDUCACIÓN                                | SECRETARÍA DE INTEGRACIÓN Y RELACIONES |
| MINISTERIO DE AGRICULTURA, GANADERÍA Y ALIMENTOS       | INTERNACIONALES                        |

3. Luego deberá ingresar en Gestión Vacantes - Convocatoria 2015 para 2016 donde encontrará el botón para inscribirse.

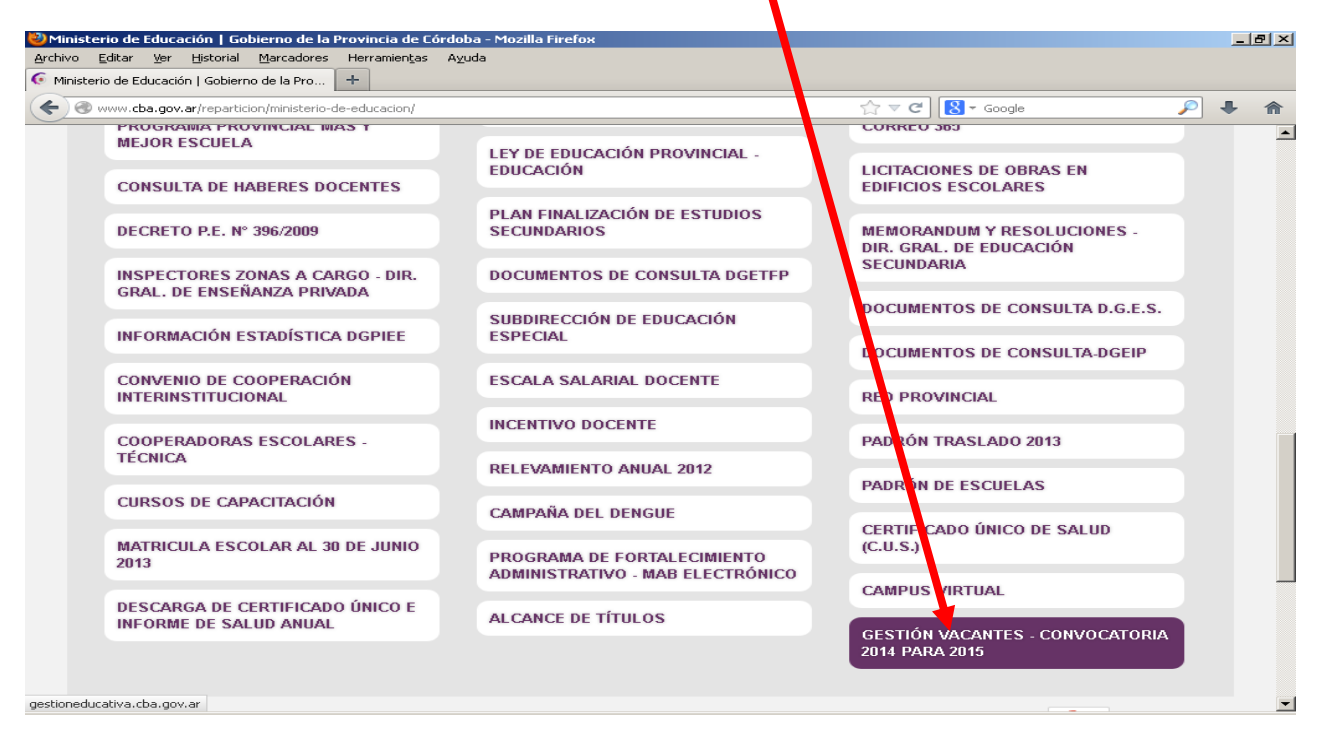

4. En esta sección encontrará la opción para inscribirse en dicha convocatoria. Hacer clik en el botón **Convocatoria anual para el año 2016**.

|      | Gobierno de la Provincia de Cordoba<br>Ministerio de Educación<br>Secretaria de Estado de Educación<br>Detección General de Locación Secretaria - Cineral de Caracitá de Argenerares Experiares<br>escore General de Educación Secretaria - Cineral de Educación Tecnesion Professional<br>Director General de Educación de Soveres y Alados |
|------|----------------------------------------------------------------------------------------------------|
| Lait | Contrat Inte                                                                                                    |
|      | MENU PRINCIPAL                                                                                                    |
|      | Convocatoria anual para el año 2016                                                                                                    |
|      | Consulta de Vacantes                                                                                                    |
|      | Consulta de Orden de Mérito                                                                                                    |
|      | Consulta de Orden de Mérito Próximo Ciclo Lectivo                                                                                                    |
|      | Menú Escuela                                                                                                    |
|      |                                                                                                    |
|      |                                                                                                    |
|      |                                                                                                    |

5. Para acceder a la inscripción debe registrarse como **CIUDADANO DIGITAL** en el caso de no poseer clave para dicho acceso.

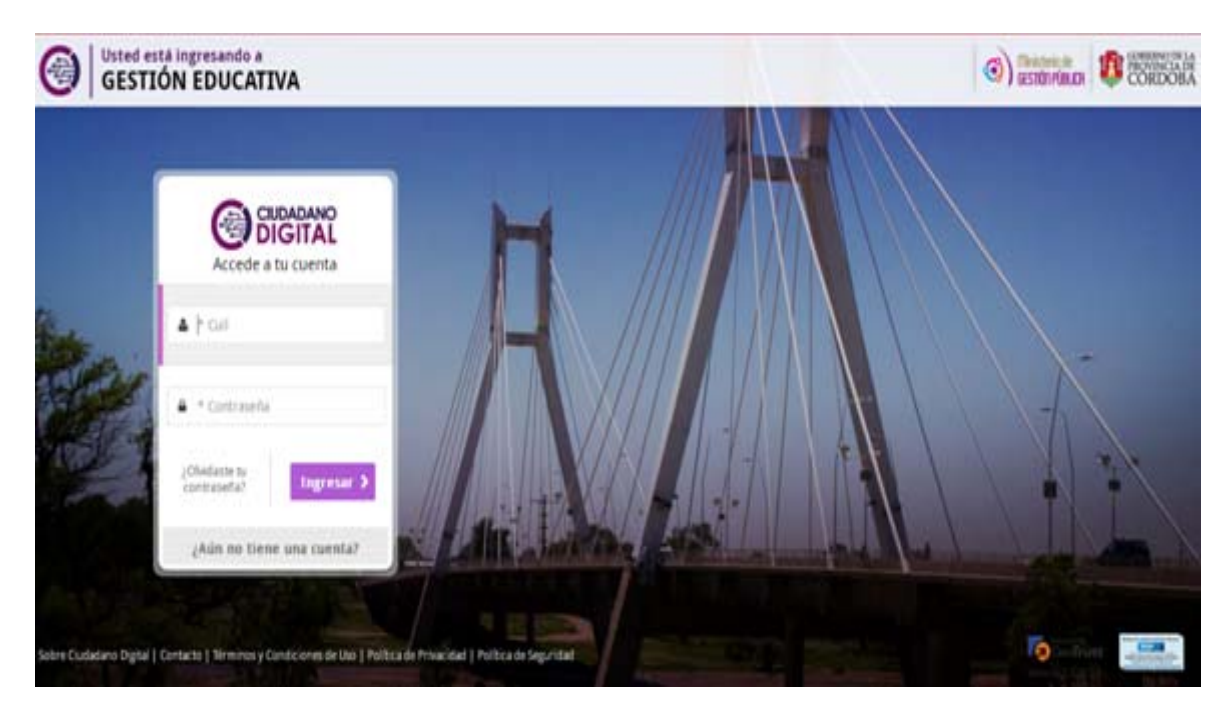

6. Luego seleccionar GESTIÓN EDUCATIVA.

| OBIGITAL                                               | Millionitaria Servicies | Mis Dates Al Decomm                 | taridin Mis Comunikaciones           | Ma requisitas — Cuerto V | 2                           |
|--------------------------------------------------------|-------------------------|-------------------------------------|--------------------------------------|--------------------------|-----------------------------|
| I≣ Servicios III<br>Servicios III<br>Gestión Educativa | ( = = () T + % ) v      | e Grgennes Kalinais (Gebin          | (ducativa Q.                         | Leandr                   | s Quintana<br>Indoni totaat |
|                                                        | Requisi                 | itos Trámites - Organ               | ismos Nacionales 🗸                   |                          |                             |
| <b>0</b>                                               | fatre Gudalano byta     | i   Cantacta   Terminon y Candicion | n de the   Pullicade Prezidad   Pull | ica de Seguridad         | seuros f 💟 🚨                |

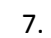

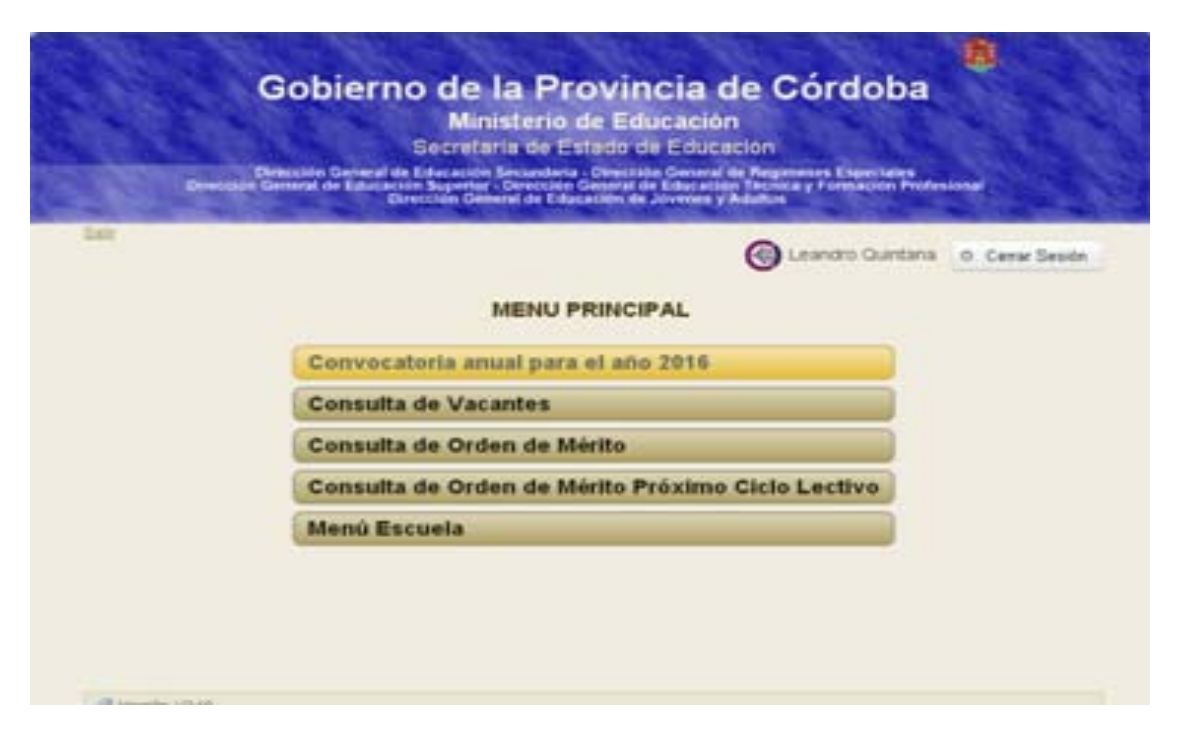

8. Una vez ingresado el aspirante deberá notificarse, ingresando un tilde en el casillero correspondiente, notificándose del Instructivo de la Convocatoria.

|                                                     | Secretari                                                                                                | a de Educación                                                                                                    |                                |
|-----------------------------------------------------|----------------------------------------------------------------------------------------------------|----------------------------------------------------------------------------------------------------|--------------------------------|
| Dirección General de<br>Dirección                   | General de Regimenes Especiales - Direc                                                                  | · Educacion Superior - Dirección General de Educa<br>cción General de Educación Técnica y Formación I             | ción de Adultos<br>Profesional |
| <u>Salir</u><br>T@eacute;rminos de                  | Resolución                                                                                               |                                                                                                    |                                |
| CONVOCATORIA A<br>TITULARIDADES,                    | . INSCRIPCIÓN DE ASPIRANTES A<br>INTERINATOS, SUPLENCIAS Y TRASI                                         | ados para el período 2011.                                                                                        |                                |
| Se pone en con<br>D.G.R.E., D.G.                    | ocimiento a los Sres. Directores<br>E.A., D.G.E.S., y D.G.E.T. y F.F                                     | s de los Centros Educativos de la D.G.E.<br><sup>5</sup> . que por:                                               | М.,                            |
| I) Resolución i<br>Adultos, de Ed<br>y de la Subdir | N° 001/2011, emanada conjuntamer<br>ucación Media, de Educación Supe<br>ección de Educación Especial, se | nte de los Directores Generales de la Ed<br>erior, de Educación Técnica y Formación<br>e convoca:                 | lucación de<br>Profesional     |
| A. Desde el 16<br>aspirantes a T                    | de Mayo de 2011 hasta el 10 de<br>ITULARIDADES, INTERINATOS Y SUPL                                       | Junio de 2011 inclusive, a inscripción<br>ENCIAS para la cobertura de:                                            | de                             |
| A1) Cargos no<br>Direcciones Ge<br>(Los interinat   | directivos en los niveles Inicia<br>nerales convocantes. (Inscripció<br>os serán ÚNICAMENTE para aquella | al, Primario y Medio: dependientes de la<br>on por página WEB www.cba.gov.ar en Form<br>as divisiones a término). | s<br>mulario C)                |
| •                                                   |                                                                                                    |                                                                                                    |                                |
|                                                     |                                                                                                    |                                                                                                    |                                |
|                                                     |                                                                                                    |                                                                                                    |                                |

9. Finalizada la notificación ingresará a la selección del formulario:

• Formulario "C", "D", e "I":

| a di C     |                                             | tititi Entre todos                                                                                                    |
|------------|---------------------------------------------|----------------------------------------------------------------------------------------------------|
|            |                                             | Ninisterio de Educación                                                                                                    |
| 000        |                                             | Secretaría de Educación                                                                                                    |
|            |                                             |                                                                                                    |
| <u>ē</u> t | Dirección General de Educ<br>Dirección Gene | ación Medi \ - Dirección General de Educación Superior - Dirección General de Educación de Adultos<br>ral de Regin <mark>enes Especiales - Dirección General de Educación Técnica y Formación Profesional</mark>               |
|            | Salir                                       | SELECCIONE EL LISTADO A CONSULTAR<br>Formulario C<br>• Formulario de inscripción a asignaturas y cargos<br>Formulario D<br>• Formulario de inscripción de director<br>Formulario I<br>• Formulario de inscripción de inspector |
|            | Dirección de Sistemas                       | © 2011 - Ministerio de Educación Todos los derechos Reservados.                                                                                                    |

9. FORMULARIO "I" (INSPECTOR)

En el caso de Inscribirse el docente para Cargo de Inspector, ingresará en el **FORMULARIO I** completando y actualizando los datos Personales.

IMPORTANTE: EL BOTON "ANULAR INSCRIPCIÓN" SE DEBE UTILIZAR EN EL CASO DE ELIMINAR SU INSCRIPCIÓN COMPLETA. (EN EL CASO DE UTILIZARLO SI NO CARGA NUEVAMENTE SU INSCRIPCIÓN QUEDARÁ FUERA DE DICHA CONVOCATORIA)

• **Establecimiento:** hacer click en el filtro, y se desplegará una ventana donde deberá elegir el Nivel al que aspira.

|     | 🤀 ititili Entre todos                                                                                                    |
|-----|----------------------------------------------------------------------------------------------------|
|     | Ministerio de Educación<br>Secretaría de Educación                                                                                                    |
|     | Dirección General de Educación Media - Dirección General de Educación Superior - Dirección General de Educación de Adultos<br>Dirección General de Regimenes Especiales - Dirección General de Educación Técnica y Formación Profesional |
| 001 | FORMULARIO I                                                                                                    |
|     | Establecimiento<br>Escuela Base: (Sin selección)                                                                                                    |
|     | Importantel Par modificar Escuela Base, presione el botón "Anular Inscripción" y complete los datos de la Inscripción Anular Inscripción                                                                                                 |
|     | DATOS PERSONALES DEL INTERESADO<br>Número DNI:                                                                                                    |
|     | Legajo: F02 <mark>2</mark>                                                                                                    |
|     | Apellido: FEI NANDEZ                                                                                                    |
|     | Nombres: JU N                                                                                                    |
|     | Fec.Nac.: 02 18/1982 dd/mm/aaaa                                                                                                    |
|     | Nacionalidad: Aptentino                                                                                                    |
|     | Domicilio                                                                                                    |
|     | Calle: OBIS PO SALGUERO Nro: 618                                                                                                    |
|     | Piso: 13 Dpto: E                                                                                                    |
|     | C.Postal: 500                                                                                                    |
|     | Teléfono: 0341-1533563555 Email: jfaklsjóflajs@hotmail.com                                                                                                    |
|     | Provincia: CO DOBA V Departamento: CORDOBA-CAPITAL Buscar                                                                                                    |
|     | Localidad: CORDOBA CAPITAL Buscar Barrio: BARRIO SIN INFORMAR (CAPITAL - CORDOE Buscar                                                                                                    |
|     | CARGOS PAF AINSCRIPCION                                                                                                    |
|     | Empresa: [Sin selección]                                                                                                    |
|     | Cargo: N190 INSPECTOR                                                                                                    |
|     | Guardar in scripción Imprimir inscripción Cargar otro formulario Salir del sistema                                                                                                    |
|     | Dirección de Bistemas © 2011 - Ministerio de Educación Todos los derechos Reservados.                                                                                                    |

• **Datos Personales del Interesado**: Dicho formulario le permitirá actualizar todos sus datos personales como nombre y apellido, dirección, te, mail etc.

10. Para asignar Establecimiento, se desplegará una ventana que cumple la función de filtro para buscar la Dirección de Nivel al que aspira, **Seleccionando** por Ej.: Dirección de Regímenes Especiales.

| ( me 270 |                                                                                                    |                          |
|----------|----------------------------------------------------------------------------------------------------|--------------------------|
| () WS379 |                                                                                                    |                          |
| ~ 7      |                                                                                                    |                          |
|          |                                                                                                    | iiiii Córd               |
|          | Ministerio de Educación                                                                                                    |                          |
|          | Secretaría de Educación                                                                                                    |                          |
|          | Dirección General de Educación Media - Dirección General de Educación Superior - Dirección General de Educación<br>Dirección General de Regimenes Especiales - Dirección General de Educación Técnica y Formación Prot | n de Adultos<br>fesional |
|          | FORMULARIOI                                                                                                    |                          |
|          | Establecimiento                                                                                                    |                          |
|          | Escuela Base: (Sin selección)                                                                                                    |                          |
|          | Importante! (Sin selección)<br>Dirección General de Educación Media, Técnica y Formación Profesional<br>Dirección General de Educación de Adultos<br>Dirección General de Regímenes Especiales                         |                          |
|          | DATOS PERSONALES DEL INTERESADO                                                                                                    |                          |
|          | Número DNI: 10045578                                                                                                    |                          |
|          | Legajo: F0202                                                                                                    |                          |
|          | Apellido: FERNANDEZ                                                                                                    |                          |
|          | Nombres: JUAN                                                                                                    |                          |
|          | Fec.Nac.: 02/08/1982 dd/mm/aaaa                                                                                                    |                          |
|          | Nacionalidad: ARGENTINO                                                                                                    |                          |
|          | Domicilio                                                                                                    |                          |
|          | Calle: OBISPO SALGUERO Nro: 618                                                                                                    |                          |
|          | Piso: 13 Dpto: E                                                                                                    |                          |
| 🍂 Inicio | Specific Isopo<br>usr_educar_web@MT4 Specific ws37965/gestionedu Cmapa                                                                                                    | 1                        |

11. El sistema le asignará el cód. : N150 para el cargo de Inspector.

Luego proceder a **Guardar Inscripción**, donde quedará correctamente almacenado en el sistema.

|             |                                                                   | Secreta                                          | aria de Educa                                         | cion                                                     |                              |
|-------------|-------------------------------------------------------------------|--------------------------------------------------|-------------------------------------------------------|----------------------------------------------------------|------------------------------|
| Dirección G | eneral d <mark>e</mark> Educación Med<br>Dirección General de Reg | lia - Dirección Genera<br>gímenes Especiales - E | l de Educación Super<br>Dirección General de          | ior - Dirección General c<br>Educación Técnica y For     | le Educación<br>mación Profe |
| FORMULA     | RIOI                                                              |                                                  |                                                       |                                                          |                              |
| Establecim  | iiento                                                            |                                                  |                                                       |                                                          |                              |
| Escuela     | a Base: Dirección General                                         | de Regímenes Especia                             | les                                                   |                                                          |                              |
| Importante  | l Para modificar Escu                                             | ela Base, presione el bo                         | tón "Anular Inscripción" y                            | complete los datos de la in                              | scripción                    |
|             | Anular Inscripción                                                | Información                                      |                                                       |                                                          |                              |
|             |                                                                   | El formulario<br>Presione el hotón i             | de inscripcion ha sido co<br>mprimir inscripción para | orrectamente almacenado.<br>L'obtener una conia de la mi | sma                          |
| DATOS PE    | RSON/LES DEL INTERESA                                             | DO                                               | Cerrar                                                |                                                          | 51110.                       |
| Número D    |                                                                   |                                                  |                                                       |                                                          | _                            |
| Legajo:     | F0202                                                             |                                                  |                                                       |                                                          |                              |
| Apellido:   | FERNANDEZ                                                         |                                                  |                                                       |                                                          |                              |
| Nombres:    | JAN                                                               |                                                  |                                                       |                                                          |                              |
| Fec.Nac.:   | 02/08/1982                                                        | dd/r/m/aaaa                                      |                                                       |                                                          |                              |
| Nacionalio  | lad: <mark>/ RGENTINO</mark>                                      | •                                                |                                                       |                                                          |                              |
| Domicilio   |                                                                   |                                                  |                                                       |                                                          |                              |
|             |                                                                   |                                                  |                                                       |                                                          |                              |
| Calle:      | JOB SPO SALGOLKO                                                  |                                                  | Nro:                                                  | 618                                                      |                              |
| Piso:       | 13 Dpto: E                                                        | 1                                                |                                                       |                                                          |                              |
| C.Postal:   | 500                                                               |                                                  |                                                       |                                                          |                              |
| Teléfono:   | 0351-153355355                                                    |                                                  | Email:                                                | jfaklsjdflajs@hotmai                                     | l.com                        |
| Provincia:  | CCRDOBA                                                           | •                                                | Departam                                              | ento: CORDOBA -CAPITA                                    | ۸L                           |
|             | CORDOBA CAPITAL                                                   |                                                  | -                                                     |                                                          |                              |
| Localidad:  |                                                                   |                                                  | Buscar Barrio:                                        | BARRIO SIN INFOR                                         | MAR (CAPITA                  |
| CARGOS F    |                                                                   |                                                  |                                                       |                                                          |                              |
| Empresa:    | Dirección General de F                                            | Regímenes Especiales                             |                                                       | <b>v</b>                                                 |                              |
| Cargo:      | N190 INSPEC                                                       | TOR                                              |                                                       |                                                          |                              |
|             |                                                                   |                                                  |                                                       |                                                          |                              |
|             |                                                                   | 1.1                                              |                                                       | 1                                                        |                              |

**Leyenda confirmando la correcta grabación** del formulario, quedando guardado en el sistema permitiendo hacer click posteriormente en el botón **Imprimir Inscripción**, para ello deberá poseer **Internet Explorer 6.0 ó Mozilla Firefox 3.0, Adobe Acrobat Reader 8** (programa necesario para poder realizar la impresión del formulario confeccionado)

## 12. En el siguiente modelo figura la CONSTANCIA DE INSCRIPCIÓN AL CARGO DE INSPECTOR.

|                   | 3                                                               | FORMULARIO I                             | Córd                                                        | oba                           |
|-------------------|-----------------------------------------------------------------|------------------------------------------|-------------------------------------------------------------|-------------------------------|
| GOB               | IERNO DE LA PROVINCIA DE CORDO                                  | sa so                                    | LICITUD DE INSCRIP                                          | CIÓN PARA:                    |
| DIRE              | SECRETARIA DE EDUCACION<br>CCION GENERAL DE EDUCACION MEI       |                                          | Y SUPLENCIAS PARA CARGOS DE                                 | INSPECTOR DEPENDIENTE         |
| DIRECCI           | ON GENERAL DE REGIMENES ESPEC<br>ON GENERAL DE EDUCACION DE ADU | IALES DIRECCION GE<br>JLTOS DIRECCION GE | ENERAL DE EDUCACIÓN MEDIA<br>ENERAL DE EDUCACIÓN DE ADULT   | OS                            |
| DIRECCION G       | PROFESIONAL                                                     | ORMACION DIRECCION GE<br>DIRECCION GE    | ENERAL DE REGIMENES ESPECIAL<br>ENERAL DE EDUCACION TECNICA | ES<br>/ FORMACION PROFESIONAL |
| L                 | \$01 O B                                                        |                                          |                                                             | 19/04/2012                    |
|                   | NOMBRE DE LA EBOUELA I                                          | ARA EL USO DEL ESTABLE                   | CIMIENTO                                                    | CODIGO DE EMPRESA             |
| ESCUELA BA        | ASE Dirección General de                                        | e Regímenes Especiales                   |                                                             | EE0111200                     |
|                   |                                                                 |                                          |                                                             |                               |
|                   | DATOS PERSONALES D                                              | EL INTERESADO                            |                                                             |                               |
| JUAN              |                                                                 | FERNANDEZ                                | DNI 01 1                                                    | 2345678                       |
|                   | NOMEREE                                                         | APELLIDO                                 |                                                             | RO. DE DOCUMENTO              |
| 02/08/1982        | OBISPO SALGUERO                                                 | 618 E 13                                 | 5000                                                        | 1 Varon                       |
|                   |                                                                 |                                          |                                                             | 2 Mujer                       |
|                   | CALLE                                                           | Nro. Dpto Piso To                        | We Cod Postal SEX                                           | 5                             |
| 0351-153355       | 355 ARGENTINO                                                   |                                          | LEGAJO                                                      | F0202                         |
| CORDOBA-0         |                                                                 | PITAL BARRIO SIN I                       | NFORMARI 1                                                  |                               |
|                   | NTO LOCALIDAD                                                   | BARRIO                                   |                                                             |                               |
| DEPARTAME         | Emproso                                                         | Código                                   | Descrinción cargo                                           |                               |
|                   |                                                                 | Codigo                                   | Descripcion cargo                                           |                               |
| Código<br>Empresa | Empresa                                                         | cargo                                    |                                                             |                               |